## KinderConnect – Inicio de Sesión

Después de crear su cuenta, deberá iniciar su sesión cada vez que utilice el sistema.

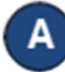

## Abra su navegador a la página

<u>https://www.ohiocctap.com/kinderconnect</u> Nota: No puede acceder a KinderConnect utilizando Internet Explorer. Por favor, utilice otro navegador como Google Chrome, Firefox o Safari.

В

Ingrese su **Nombre de usuario** y **Contraseña** creado durante el registro. Las contraseñas son sensibles a letras mayúsculas y minúsculas. Si al crear su contraseña utilizó letras mayúsculas, necesita usarlas al iniciar la sesión.

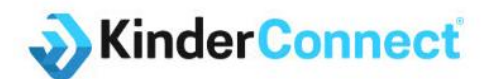

#### **Ohio Child Care Time, Attendance and Payment**

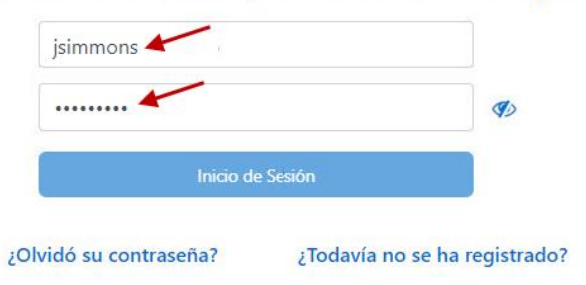

Presione el ícono del ojo Ø a la derecha del campo de la contraseña si le gustaría visualizar los caracteres ingresados.

Nota: Si está utilizando Microsoft Edge como su navegador, es posible que vea un ícono del ojo adicional dentro del campo de la contraseña. Cualquiera de los dos íconos del ojo Ø que presione mostrará los caracteres ingresados.

## Presione Inicio de Sesión.

Inicio de Sesión

# Para más información, visite <u>www.ohiocctap.info</u>, envíenos un mensaje a <u>supportOH@kindersystems.com</u> o llámenos al 1-833-866-1708.